## BANKKART BASAK **SLEM** SATIS

>

>

>

>

>

-

◄

1 QZ

4 GHI

7PRS

\*

Başakkart satış işlemini yapmak için kartı POS cihazının çip okuyucu haznesine takınız veya POS cihazı üzerinde bulunan işlemler menüsünü açan tuşa basınız. İşlemi seçerek kartı okutunuz.

3 DEF

6<sup>MNO</sup>

**G**WXY

5

6

#

2<sup>ABC</sup>

5 JKL

8<sup>TUV</sup>

O-SP

-

Başakkart sorgulama

Aşağı ve yukarı yön ok tuşları ile menüden satış yapılacak ürünü seçerek

numarasını giriniz.

GİRİŞ (yeşil) tuşuna

basınız

slibinde ver alan ek hesap

## **İSLEMLER**

6. ÖN PROVİZYON AL

7. ÖN PROVİZYON KAPA

8. İADE

9. BAŞAKKART İŞLEMLERİ

Aşağı ve yukarı yön ok tuşları ile menüden "Başakkart İşlemleri"ni seçip GİRİŞ (yeşil) tuşuna basınız. Aşağı ve yukarı yön ok tuşları ile menüden "Bankkart Kmp Satış"ı seçip GİRİŞ (yeşil) tuşuna basınız.

## BAŞAKKART İŞLEM

**1. BASAKKART SORGU** 

2. BAŞAK KMP SATIŞ

Λ

5

Satış tutarını yazıp GİRİŞ (yeşil) tuşuna basınız. Tutar hatalı ise (sarı) tusuna basınız. İslemi iptal etmek için ÇIKIŞ (kırmızı) tuşuna basınız.

> Kart şifresinin, POS'tan veya PinPad'den kart sahibi tarafından airilmesini sağlavınız.

> > \* \* \* \*

5079-KARTLI SISTEMLER BB KART OPERASYONLARI BB GIRNE MAHALLESI NALIDERE CADOESI NO: 55 IşvERİ NO: 00000003020005 NO: F5514022 IşLEN: 0001/KP0001 C10C3U 25/09/2017 - 14:26

BAŞAK KAMPAN

SAK KAMPANYALI SATIS - İŞVERİ NÜSHASI 4446 \*\*\*\* \*\*\*\* 1519 EMRE TEKİN

BANKA KARTI

TUTAR 100,00 TL GÜBRE

ONAY KODU: P00366 TUTAR KARŞILIĞI MAL VEYA HİZMETİ ALDIM SİFRE KULLANILMIŞTIR BU BELGEYİ SAKLAYINIZ KART OPERASYONLARI BÖLÜM BAŞK

VADE TARİHİ: 21/02/2018 AID: A0000000031010 BANKA K

Onay slibi basılacaktır. Çıkan ilk nüsha üye işyerinde, ikinci nüsha müşteride kalacaktır.

2 5079-KARTLI SISTEMLER BB KART OPERASYONLARI BB GIRNE MAHALLESI MALIDERE CADOESI NO: 55 IŞVERİ NO: 000000032000 NO: P5514022 IŞLEM: 0001/KP0001 C10C3U 25/09/2017 - 14:26

BAŞAK KAMPANYALI SATIŞ - MÜŞTERİ NÜSH \*\*\*\* \*\*\*\* \*\*\*\* 1519 EMRE TEKİN TUTAR 100,00 TL HASI

GÜBRE VADE TARIHI : 21/02/2018 AID: A0000000031010 BANKA KARTI ONAY KODU: P00366

TUTAR KARŞILIĞI MAL VEYA HİZMETİ ALDIM BU BELGEYİ SAKLAYINIZ

Varmış olduğunuz 146 süz faiz ödemesiz alışverişiniz için iş verine herhansi bir ücret, komisvon ödemevirilz. Falzsiz olarak sunulan ödemesiz dönem avantajı iş veri bazında değişmekte oluy. alışveriş örcesinde satıcıdan ödemesiz dönemi öğreniniz.

KART OPERASVONLARI BÖLÜM BAŞK Ticaret Sicil No: 3847 KART OPERASVONLARI BB GİRNE MAHALLESİ NARLIDERE CADDESİ NO:55 MALTEPE 34000/ISTANBUL

Ziraat Bankası

KART UPERASYONLARI BULUM BAAR Ticaret Sicil No: 3847 KART OPERASYONLARI BB GIRNE MAHALLESI NARLIDERE CADDESI NO:55 MALTEPE 34000/ISTANBUL Ziraat Bankası